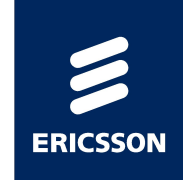

# Site Integration Unit (SIU)

**Quick Start Guide** 

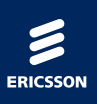

1. Выставляем IP на своем компьютере:

IP address 192.168.1.9

Subnetwork mask 255.255.255.0

| eral                                                                                              |                                                                                 |  |  |
|---------------------------------------------------------------------------------------------------|---------------------------------------------------------------------------------|--|--|
| u can get IP settings assigned<br>s capability. Otherwise, you ne<br>the appropriate IP settings. | automatically if your network supports<br>eed to ask your network administrator |  |  |
| 🕥 Obtain an IP address autom                                                                      | natically                                                                       |  |  |
| Use the following IP address                                                                      | S:                                                                              |  |  |
|                                                                                                   | 192.168.1.9                                                                     |  |  |
| Subnet mask:                                                                                      | 255.255.255.0                                                                   |  |  |
| Default gateway:                                                                                  | · · · · · ·                                                                     |  |  |
| Obtain DNS conver address                                                                         | sutemptically                                                                   |  |  |
| <ul> <li>Use the following DNS serve</li> </ul>                                                   | er addresses:                                                                   |  |  |
| Preferred DNS server:                                                                             |                                                                                 |  |  |
| Alternate DNS server:                                                                             | 10 10 10 10                                                                     |  |  |
|                                                                                                   |                                                                                 |  |  |
| Alternate DNS server:                                                                             | Advanced.                                                                       |  |  |

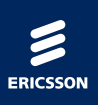

2. Соединяем Lan порт на своем компьютере с портом Console на SIU.

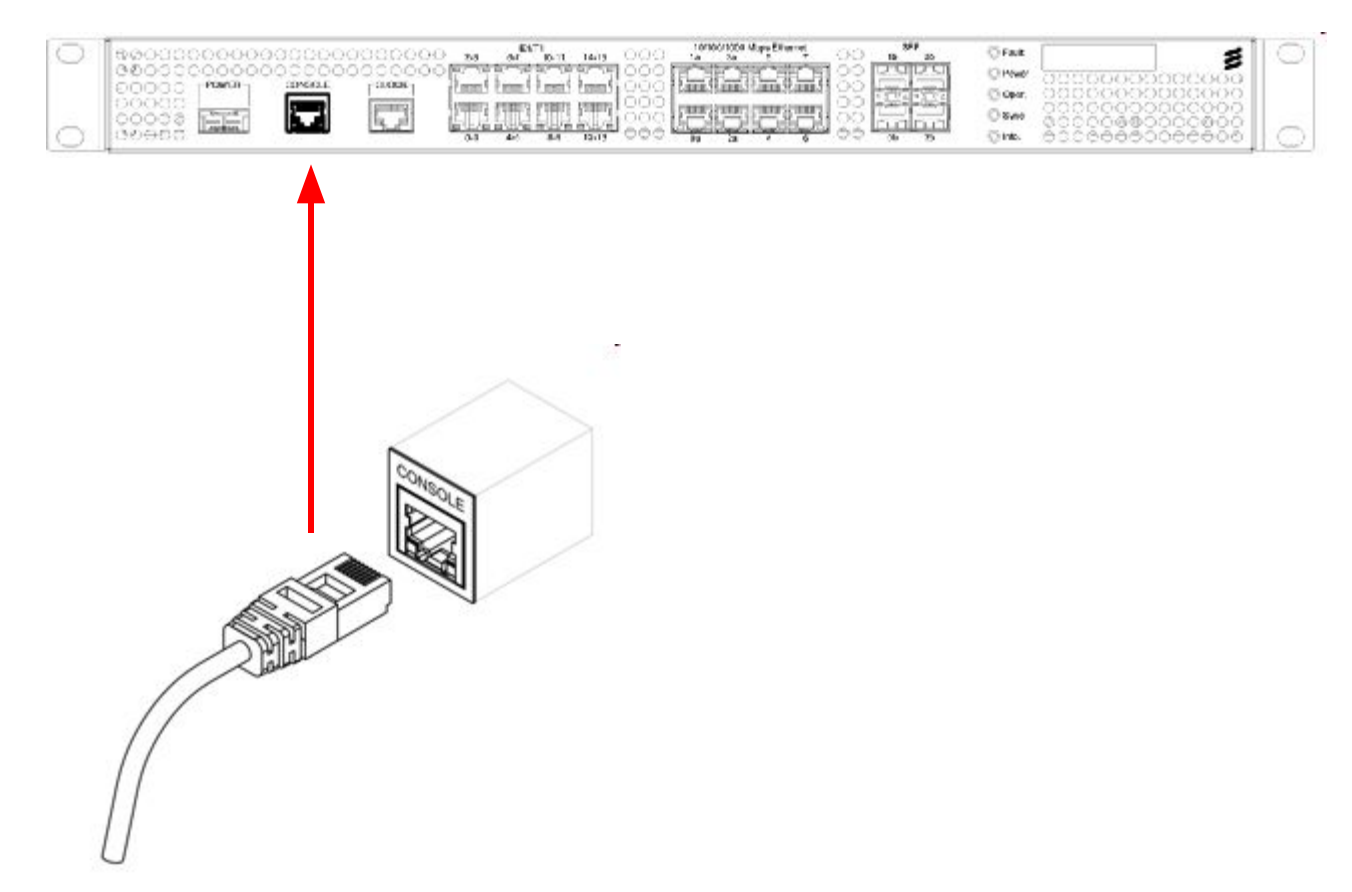

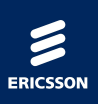

3. Проверяем доступность SIU:

Start - Run - cmd - ping 192.168.1.1

4. По умолчанию на SIU закрыт порт 22, поэтому заходим на устройство портом 23:

telnet 192.168.1.1

login: admin

Password: hidden

5. В терминале SIU:

Проверряем версию ПО:

rev

Разрешаем SFTP на Console port:

uselocalsftp on

Разрешаем SSH сессию:

uselocalsshd on

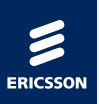

На локальном компьютере запускаем программу Core FTP mini-sftp-server (msftpsrvr.exe).

User: admin (произвольно)

Password: pass (произвольно)

Port: 22

Root path: H:\To\_Beeline\CXP102089\_2-R3V\SIU-02\_T11A\_Application\_SW\_for\_SIU-02\_HW

(указывается путь к файлу где лежит архив siu02\_sw.tar)

Проверяем, что на компьютере выключен Firewall и другие программы безопасности, нажимаем кнопку Start.

| User:     | admin | Start   |
|-----------|-------|---------|
| Password: | ****  | Options |
| Port:     | 22    | About   |
|           |       |         |

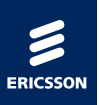

В терминале SIU:

Открываем SW сессию с ld s1 (произвольное значение)

### startSWSession s1

Даем команду на скачивание файла с локального копьютера:

### downloadSW s1 sftp://admin:pass@192.168.1.9/siu02\_sw.tar

Для проверки, что все идет по задуманному плану на локальном копьютере в окне Core FTP mini-sftp-server в поле Connections должно быть указано ssh имя SIU.

| User:      | admin                 | Start            |
|------------|-----------------------|------------------|
| assword:   | ****                  | Options          |
| Port       | 22                    | About            |
| Root path: | H:\To_Beeline\CXP1020 | 089_2-R3V\SIU-0; |
| onnections | ε /                   |                  |

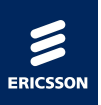

На SIU проверяем статус сессии:

### getSWSessionStatus s1

Если прошло успешно, то статус будет иметь значение:

DownloadCompleted

Активируем скаченное ПО:

#### activateSW s1

Активация занимает более минуты. Во время этой процедуры SIU будет недоступен. Проверяем статус активации командой:

#### getSWSessionStatus s1

Если имеем ActivationCompleted, то активация прошла успешно. Завершаем SW сессию:

#### endSWSession s1

Проверряем версию ПО:

rev

Закрываем сессию:

exit